- 1. Use the following file to complete your task
  - Specimen1.TXT
  - Specimen2.HTM
  - Specimen3.HTM
  - Specimen4.GIF
  - Specimen5.JPG
  - Specimen6.JPG
  - Specimen7.CSV
- 2. Using a suitable software package, prepare the following styles for use within all pages on this website:
  - H1 dark blue, Sans-serif font, 36 point, center-aligned, bold
  - H2 green ,serif font, bold, 14 point, left aligned
  - H3 blue, sans-serif font, 12 point, left aligned
  - li- blue, Sans serif font , 10 point, left aligned
  - p black, sans-serif font, 10 point, left aligned

Save the stylesheet and attach it to each web page as you create it.

3. Using a suitable software package, create a new homepage Homepage.HTML.This page will have a table and a menu options across the bottom.It should look like this:

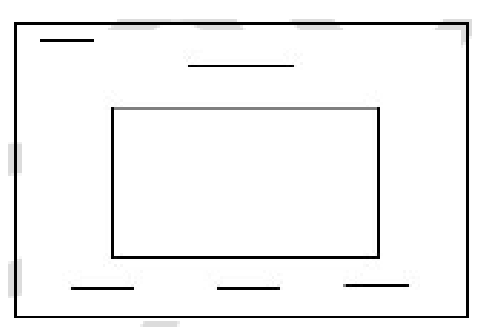

- 4. Attach the external stylesheet that you saved in step 24.
- 5. Enter the heading Rootrainer Trees.

Set the text to style h1.

- 6. Below the heading ,create a table while has 4 Rows and 2 Columns.
- 7. Merge the cells to create the table as shown below.

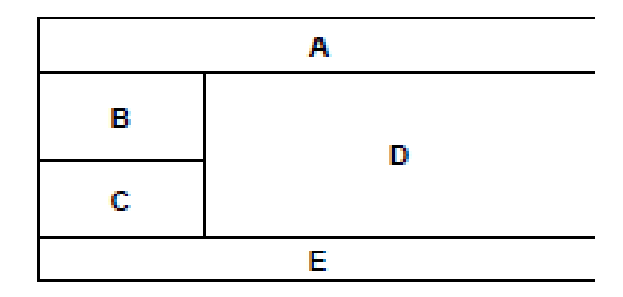

- 8. Set the cell padding for the table to 3, the cell spacing for the table to 5 and the width of the table to 100%
- 9. Set the table border to 2
- 10. Using the content of
- place the text Our company...to the customer. into cell A and format this as style h2
- place the text Plants for all...evergreen. into cell B and format this as follows:

Plants for all soil types: as style p acid as style li alkaline as style li neutral, as style li and all types of plants: as style p deciduous as style li coniferous as style li evergreen as style li

- place the text You can contact us in many ways. into cell C and format this as style h2
- place the text Through our website...of our services. into cell E and format this as style h3
- Import the image SPECIMEN4.GIF and place it in cell D. Set the height to 250 pixels and maintain the aspect ratio. Make sure that the whole image is visible.
- 12.Place the contents of SPECIMEN3.HTM below the table to create the menu as a new table. Set the border size of this table to 0. Set the text to style h2.
- 13.Create a hyperlink for the menu item Try Bonsai to point to the file SPECIMEN2.HTM which should open in a new window called \_external

Note that the web page which you have linked to is not yet complete.

14. Save the page as HOMEPAGE.HTM

Open the file SPECIMEN5.JPG in a suitable application. Change its width to 40 pixels and its height to 60 pixels. Ensure that the colour depth is 256 colours (8 bit colour) and save the file as SPECIMEN5.GIF

Open the file SPECIMEN2.HTM

Import the image SPECIMEN6.JPG into the right cell of the table.

Resize the image SPECIMEN6.JPG to 250 pixels wide and maintain the aspect ratio.

Replace the text Candidate name (at the top of the page) with your name, centre number and candidate number.

Replace the text *click here* (at the bottom of the page) with the image SPECIMEN5.GIF

Make this a link in the same window to the file HOMEPAGE.HTM

Save the page as SPECIMEN2.HTM

Make sure your name is displayed on each page. Print this page as it is viewed in your browser. Print a copy of the HTML source. 11. the file Specimen1.